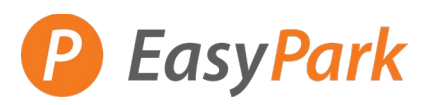

## Access to Your Account: <a href="https://easypark.aimsparking.com/">https://easypark.aimsparking.com/</a>

| Click on View/Manag                  | e Account:              |                                                                                                    |                                                           |
|--------------------------------------|-------------------------|----------------------------------------------------------------------------------------------------|-----------------------------------------------------------|
|                                      |                         | View/Manag                                                                                                  | je Account                                                |
|                                      |                         | Click here to login to pu<br>parking permit and<br>associated with                                          | ırchase your monthly<br>manage vehicles<br>ı your permit. |
|                                      |                         | Log                                                                                                    | jin                                                       |
| Login to your account                | t:                      | Login using the email address associated with your account. If you do not have an account, please register. |                                                           |
|                                      |                         | Email Address*                                                                                              |                                                           |
|                                      |                         |                                                                                                    |                                                           |
|                                      |                         | Password*                                                                                                   |                                                           |
|                                      |                         |                                                                                                    |                                                           |
|                                      |                         | Register                                                                                                    | Login                                                     |
|                                      |                         |                                                                                                    | Forgot password?                                          |
| Select "Permits" to vi<br>P EasyPark | ew your active permits: | Logged in                                                                                                   | E Logout                                                  |
|                                      |                         |                                                                                                    |                                                           |
| Account                              | Account # GN3571425     |                                                                                                    |                                                           |
| ricles 0                             | EasyPark TEST           |                                                                                                    | Contact Information                                       |
| Permits 0                            | Current Balance: \$0.00 |                                                                                                    |                                                           |
| Pulk Dormito                         | -                       |                                                                                                    |                                                           |

Account # GN3571425
EasyPark TES
Contact Information
Permits
Bulk Permits
My Wallet
Contact Information
Contact Information
Contact Information
Contact Information
Contact Information
Contact Information
Contact Information
Contact Information
Contact Information
Contact Information
Contact Information
Contact Information
Contact Information
Contact Information
Contact Information
Contact Information
Contact Information
Contact Information
Contact Information
Contact Information
Contact Information
Contact Information
Contact Information
Contact Information
Contact Information
Contact Information
Contact Information
Contact Information
Contact Information
Contact Information
Contact Information
Contact Information
Contact Information
Contact Information
Contact Information
Contact Information
Contact Information
Contact Information
Contact Information
Contact Information
Contact Information
Contact Information
Contact Information
Contact Information
Contact Information
Contact Information
Contact Information
Contact Information
Contact Information
Contact Information
Contact Information
Contact Information
Contact Information
Contact Information
Contact Information
Contact Information
Contact Information</li

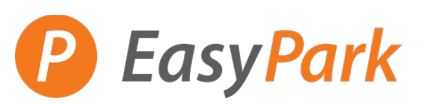

Select "View" to the permit you would like to update the plate:

| Account                            | All Active Permits:                                 |                                                                          | Purchase Permit View All Permits    |
|------------------------------------|-----------------------------------------------------|--------------------------------------------------------------------------|-------------------------------------|
| 🐗 Vehicles 🛛 🕚                     | Permit # Type Plate #                               | Change Requests Expires                                                  | Due Date Auto Pay Date Balance View |
|                                    | 01PR00018 01 - P - Random TEST001                   | 00                                                                       | 10/24/2024 10/21/2024 \$0.00 View   |
| Permits <b>U</b>                   |                                                     |                                                                          | Total: \$0.00                       |
| Bulk Permits                       |                                                     |                                                                          |                                     |
| ⊟ My Wallet                        |                                                     |                                                                          |                                     |
|                                    |                                                     |                                                                          |                                     |
|                                    |                                                     |                                                                          |                                     |
| Edit Contact Information           | Purchase Permit                                     | Update Vehicles                                                          |                                     |
| Update or edit contact information | Click here to purchase a monthly parking<br>permit. | Click here to login and update vehicles<br>associated with your account. |                                     |

Plate can be change temporary (loaner vehicle) or permanently (new plate)

| Permit #01PR00018                               |                                            |  |  |
|-------------------------------------------------|--------------------------------------------|--|--|
| Permit Information<br>Account Number: GN3571425 | Associated<br>Vehicles                     |  |  |
| Status: Active                                  | <sup>●</sup> British Columbia <sup>●</sup> |  |  |
| Permit Type: 01 - P - Random                    | TEST001                                    |  |  |
| Active Date: 10/21/2024<br>Expiration Date: ∞   | Other                                      |  |  |
| Location: Lot 01 - 535 Hornby Street            | Temporary Replacement                      |  |  |
| Request Cancellation                            | Permanent Replacement                      |  |  |
|                                                 | Remove From Permits                        |  |  |

Balance: \$0.00